## CONFIGURATION WITH NEW CONFIGURATION SOFTWARE

RFID ACTIVATION + USER LIST

| 1  | Click the [Individual Configuration] button                                   |
|----|-------------------------------------------------------------------------------|
| 2  | Switch on charging station                                                    |
| 3  | Wait 15 seconds                                                               |
| 4  | Press [Scan] button                                                           |
| 5  | Press [Show currently stored User List] button                                |
| 6  | UID numbers of RFID cards that are already stored in the User List, are shown |
| 7  | Hold RFID card in front of the RFID module inside the charging station        |
| 8  | Press [Scan new RFID card] button                                             |
| 9  | UID number of new RFID card is shown                                          |
| 10 | Press [Add to User List] button                                               |
| 11 | The UID number of the new RFID card is added to the User List                 |
| 12 | Press [Save as new User List] button                                          |
| 13 | Select checkbox "Access control via RFID"                                     |